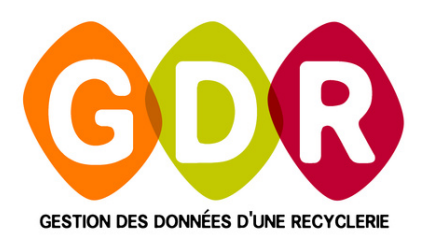

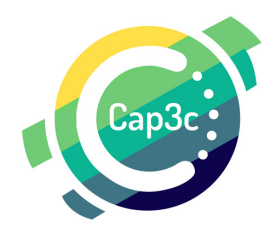

# GUIDE D'UTILISATION COMMENT CORRIGER UNE VENTE?

Grâce à ce guide vous pourrez corriger une vente réalisé dans GDR Magasin depuis GDR Ventes magasin !

RÉAGISSEZ À CE GUIDE SUR WWW.GDR.BLOG I SEPTEMBRE 2022 GDR VERSION 4.29

CAP3C | ©Logiciel GDR

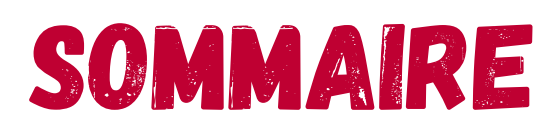

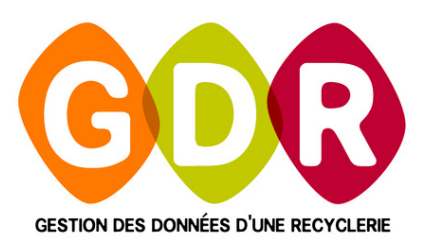

| LÉGENDE                   | PAGE 5  |
|---------------------------|---------|
| INTRODUCTION              | PAGE 6  |
| OPÉRATEUR MAGASIN         | PAGE 7  |
| REMBOURSEMENT D'UNE VENTE | PAGE 7  |
| FERMTURE DE LA CAISSE     | PAGE 8  |
| CORRECTION D'UNE SAISIE   | PAGE 9  |
| TABLEAUX DE BORD          | PAGE 10 |

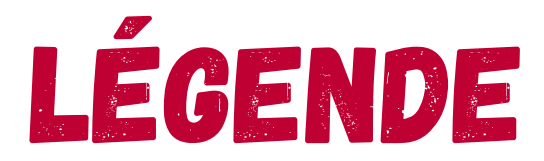

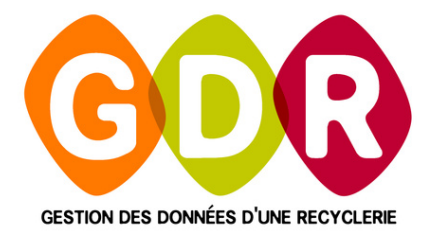

Cliquez sur "?"

ÉTAPES À SUIVRE

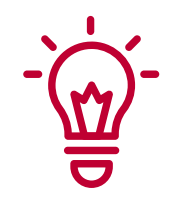

#### EXPLICATIONS

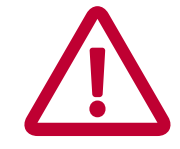

À NE PAS OUBLIER

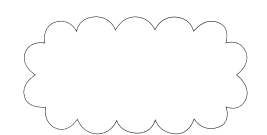

**CONSEILS & ASTUCES** 

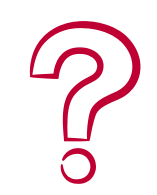

**COMMENT SUPPRIMER ?** 

### INTRODUCTION

#### **PRÉCAUTIONS D'USAGE ET AVERTISSEMENTS**

L'application, depuis le 1er janvier 2018 de la norme relative aux logiciels de caisse, impose désormais **le respect de certaines interdictions.** 

Il est notamment désormais proscrit dans le GDR principal ;

- De modifier un mode de règlement sur une vente validée
- De supprimer une vente

Toute action de correction nécessite désormais de :

- Reprendre/rembourser une vente erronée
- Ressaisir la vente correctement.

## OPÉRATEUR MAGASIN

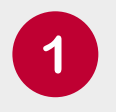

#### VOUS AVEZ VALIDÉ UNE VENTE AVEC UNE ERREUR.

Choix du mode de règlement, montant erroné, erreur le choix du produit. VOUS DEVEZ ALORS

CONSERVER LE TICKET ÉDITÉ LE BARRER EN ÉCRIVANT DESSUS "À SUPPRIMER" ET METTRE LE TICKET DANS VOTRE CAISSE.

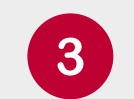

#### SOIT VOUS RESSAISISSEZ DE SUITE LA VENTE SANS ERREUR.

La vente erronée sera supprimée plus tard par votre responsable.

#### 4

#### SOIT VOUS NE RESSAISISSEZ PAS LA VENTE (LE CLIENT PART SANS TICKET).

Dans ce cas, la vente erronée sera annulée puis ressaisie plus tard par votre responsable.

À la découverte ou au signalement d'une vente erronée, rendez vous dans **GDR Ventes Magasin** puis suivez les **étapes** à suivantes :

| Carte | - |
|-------|---|
| Carte |   |
|       |   |
|       |   |
|       |   |
|       |   |
|       |   |
|       |   |
|       |   |
|       |   |
|       |   |
|       |   |
|       |   |
|       |   |
|       |   |
|       |   |
|       |   |
|       |   |
|       |   |
|       |   |
|       |   |
|       |   |
|       |   |
|       | • |
|       |   |

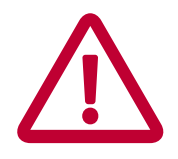

Pour réaliser la correction d'une vente, il est **obligatoire** d'avoir un compte **superviseur**.

Si votre caisse n'est pas ouverte, vous pouvez l'ouvrir directement depuis la **Gestion de la caisse** de **GDR Ventes Magasin**.

| La caisse est ouve | rte depuis 09 h 53. Vous pouvez retirer/ajouter o | des espèces, fermer la caisse ou Quitter.  |
|--------------------|---------------------------------------------------|--------------------------------------------|
| Choix des opérati  | ons de caisse pour le 23/09/22                    | 23/09/2022                                 |
| Montant des espèce | 50 Signature C                                    | Caisse Confirme<br>la récente<br>ouverture |

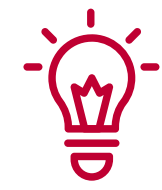

**Ouvrez la caisse avec le fond de caisse** de votre choix, puis validez votre choix en cliquant sur "**Oui**".

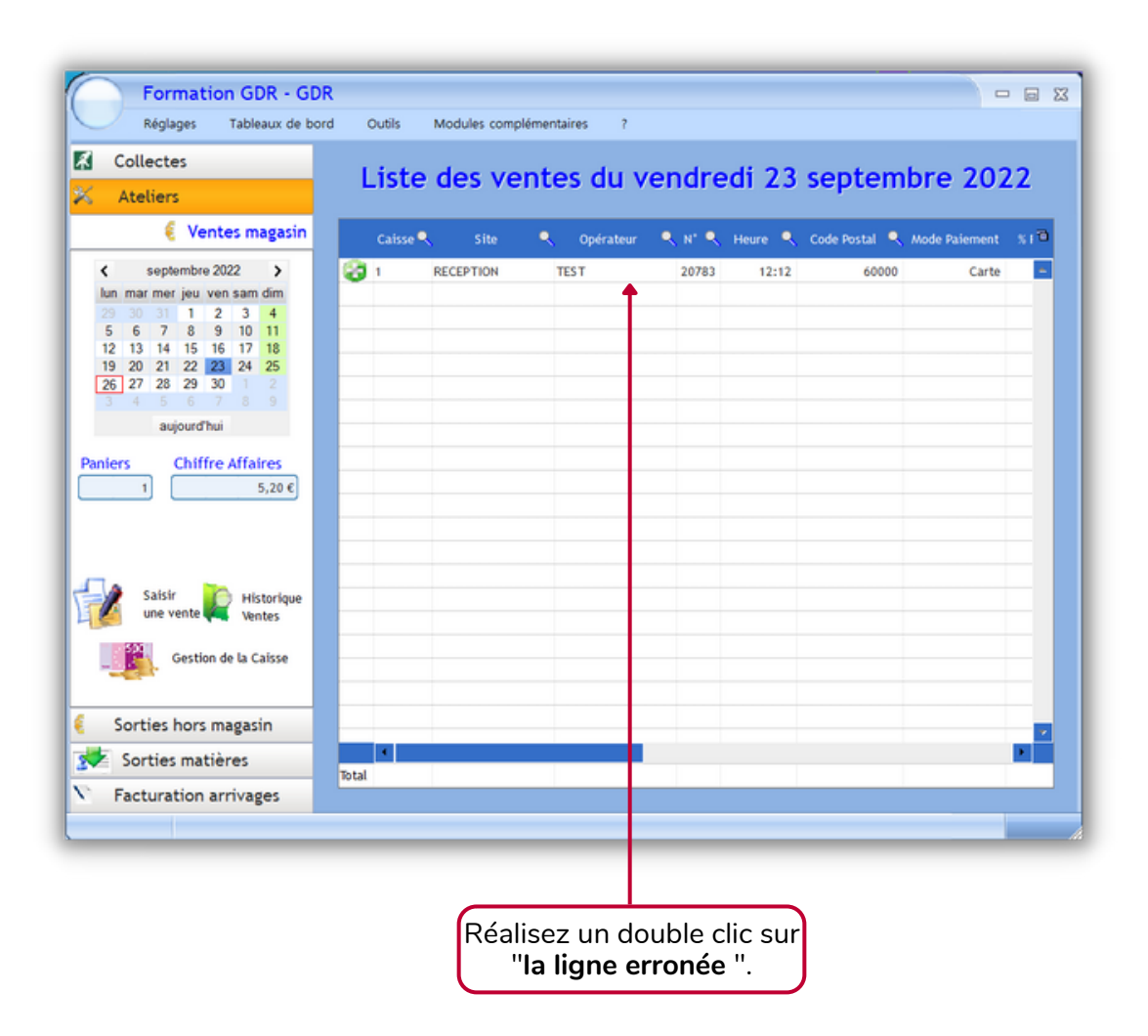

La fenêtre de correction d'une vente s'affichera alors. Les détails de la vente apparaissent : Articles, prix, catégorie, référence, taux de TVA.

| Formation GDR - GD<br>Réglages Tableaux de bo<br>Collectes<br>Ateliers<br>Ventes magasin<br>C septembre 2022 >                                                                                                    | PR<br>Outis Modules comp<br>- Détail de la vente n° :<br>REMBOURSE                       | émentaires 7<br>20783<br>MENT - Ret          | our d'ar                                        | ticle(s)                           | Montant 0.00<br>dont TVA 0.00 |                                                  |
|----------------------------------------------------------------------------------------------------|------------------------------------------------------------------------------------------|----------------------------------------------|-------------------------------------------------|------------------------------------|-------------------------------|--------------------------------------------------|
| un, mar.mer.jeu, ven sam dim.           29 30         31         1         2         3         4           5         6         7         8         9         10         11           12         13         14         15         16         17         18           19         20         21         22         22         24         25           26         27         28         29         30         1         2           3         4         5         6         7         8         9           aujourd/hui         aujourd/hui         4         5         6         7         8 | Réf.         Catégorie           ♦ 0         Informatique           0         Décoration | Sous catégorie<br>écran d'ordinate<br>Cadres | Que Poids Nb     Nb     Sur 5, 1,00     0, 1,00 | Montant         =           5,00 € | 🕜 Retour Article              |                                                  |
| Paniers Chiffre Affaires                                                                                                    |                                                                                          |                                              |                                                 |                                    | Rembourse<br>la vente         | Cliquez sur<br>" <b>Rembourser la</b><br>vente". |
| Une vente Ventes<br>Une vente Ventes<br>Gestion de la Caisse                                                                                                    | Total<br>Mode de règlement                                                               | Ren                                          | 5,20 2,00                                       | 5,20 €                             | Comptes                       |                                                  |
| Sorties hors magasin<br>Sorties matières<br>Facturation arrivages                                                                                                    | CP 60000 Ville BEAUVA                                                                    | don<br>s Valtiple                            | t TVA<br>itant total                            | 0.86                               | Valider<br>Sortir Valider     |                                                  |

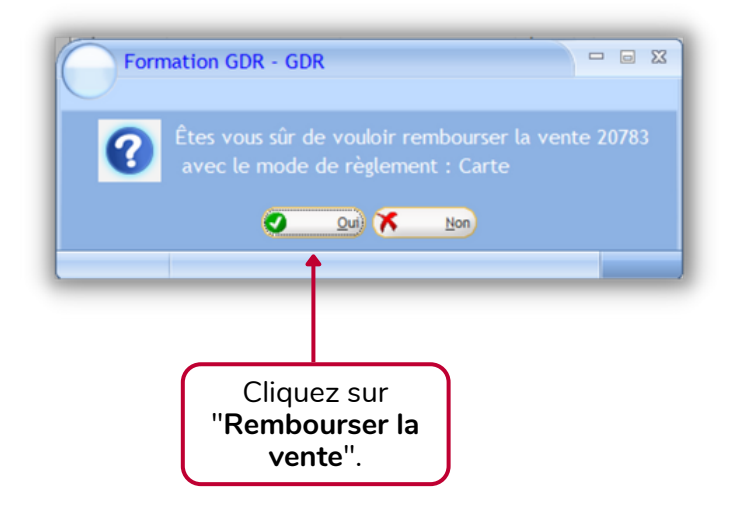

| Ateliers       Détail de la vente n° 20783         © Ventes magasin       REMBOURSEMENT - Retour d'article(s)       Montant 520 dont TVA       -520 dont TVA         20 30 31 1 2 3 4<br>5 6 7 8 9 100 11<br>2 20 21 22 22 23 50 1 2<br>3 4 5 6 6 7 8 9<br>aujourd'hat       Montant 1VA       -520 dont TVA       -0.87         Ref.       Catégorie       Sous catégorie       Poids       Montant TVA       -0.87         Ref.       Catégorie       Sous catégorie       Nontant 1VA       -       -       -       -       -       -       -       -       -       -       -       -       -       -       -       -       -       -       -       -       -       -       -       -       -       -       -       -       -       -       -       -       -       -       -       -       -       -       -       -       -       -       -       -       -       -       -       -       -       -       -       -       -       -       -       -       -       -       -       -       -       -       -       -       -       -       -       -       -       -       -       -       -       -       -       -       -                                                                                                    | Collectes                                                                                                    |          |                 |            |               |               |               |              |
|----------------------------------------------------------------------------------------------------|----------------------------------------------------------------------------------------------------|----------|-----------------|------------|---------------|---------------|---------------|--------------|
| Ventes magasin     C septembre 2022     C mar mer jeu ven sam din   29 30 31   12 13 14 15 16 17 18   9 20 21 22 22 24 25   27 28 29 30 1 2   1 5,20 C     0 Décoration Cadres   0 Décoration Cadres <th>Ateliers</th> <th>Détail d</th> <th>e la vente n° 2</th> <th>0783</th> <th></th> <th></th> <th></th> <th></th>                                                                                                    | Ateliers                                                                                                    | Détail d | e la vente n° 2 | 0783       |               |               |               |              |
| K       septembre 2022       Image: met jeu, Ven sam dim         29 30 31 1 2 3 4       1       1       1       1       0       informatique       écran d'ordinateur 5, %       0,83 €       Image: met jeu, Ven sam dim       Image: met jeu, Ven sam dim       Image: met jeu, Ven                                                                                                    | 🗧 Ventes magasin                                                                                                    | PF       |                 |            | Retour d      | l'article(s   | Montant       | -5.20        |
| Image: marger jeu ven sam din<br>29 30 31 1 2 3 4<br>5 6 7 8 9 10 11<br>12 13 14 15 16 17 18<br>19 20 21 22 22 24 25<br>28 27 28 29 30 1 2<br>3 4 5 6 7 8 9<br>aujourd'hui       Réf. Catégorie Sous catégorie & Polds & MontantTVA &<br>0 Informatique écran d'ordinateur 5, % 0,83 €<br>0 Décoration Cadres 0, % 0,03 €       Retour Article         1 5.20 €       3 4 5 6 7 8 9<br>aujourd'hui       9       9       9       9       9       9       0       Décoration Cadres 0, % 0,03 €       P       Retour Article         1 5.20 €       1 5.20 €       1 5.20 €       1 5.20 €       1 5.20 €       1 5.20 €       1 5.20 €       1 5.20 €       1 5.20 €       1 5.20 €       1 5.20 €       1 5.20 €       1 5.20 €       1 5.20 €       1 5.20 €       1 5.20 €       1 5.20 €       1 5.20 €       1 5.20 €       1 5.20 €       1 5.20 €       1 5.20 €       1 5.20 €       1 5.20 €       1 5.20 €       1 5.20 €       1 5.20 €       1 5.20 €       1 5.20 €       1 5.20 €       1 5.20 €       1 5.20 €       1 5.20 €       1 5.20 €       1 5.20 €       1 5.20 €       1 5.20 €       1 5.20 €       1 5.20 €       1 5.20 €       1 5.20 €       1 5.20 €       1 5.20 €       1 5.20 €       1 5.20 €       1 5.20 €       1 5.20 €       1 5.20 €       1 5.20 €       1 5.20 €       1 5.20 €       1 5.20 €       1 5.20 €       1 5.20 €       1 5.20 €       1 5.20 €       1 5.20                                                                                                    | septembre 2022 >                                                                                                    |          | MDOORSEA        |            | Netour u      | i ai cicic (s | /<br>dont TVA | -0.87        |
| 22       33       1       2       3       4       5       6       7       8       0       Informatique       écran d'ordinateur       5,       %       0,83 €       0       0       Retour Article         1       12       13       14       15       16       17       18       0       Décoration       Cadres       0,       %       0,03 €       0       Retour Article         2       2       2       2       2       2       2       2       2       2       2       2       2       2       2       2       2       2       2       2       2       2       2       2       2       2       2       2       2       2       2       2       2       2       2       2       2       2       2       2       3       4       5       6       7       8       9       0       Décoration       Cadres       0,       %       0,03 €       €       €       €       €       €       €       €       €       €       €       €       €       €       €       €       €       €       €       €       €       €       € <th>lun mar mer jeu ven sam dim</th> <th>Réf</th> <th>. Catégorie</th> <th>Sous caté</th> <th>gorie 🥄 Poids</th> <th>NontantTVA</th> <th></th> <th></th>                                                                                                    | lun mar mer jeu ven sam dim                                                                                                    | Réf      | . Catégorie     | Sous caté  | gorie 🥄 Poids | NontantTVA    |               |              |
| 12 13 14 15 16 17 18   19 20 21 22 22 24 25   2 2 23 24 25 25 24 25   3 4 5 6 7 8 9   aujourd'hui aujourd'hui 1 5,20 € 6   1 5,20 € 5,20 € 0 8   Saisir<br>une vente<br>Ventes Historique<br>Ventes 7 8   Sorties hors magasin<br>E Sorties matières<br>Chèque © Virement<br>Virement 0.00 %<br>Multiple<br>O Multiple 0.00 %<br>Multiple   Facturation arrivages Ville BEAUMAIS Montant total 5.20 €                                                                                                    | 29         30         31         1         2         3         4           5         6         7         8         9         10         11 | + 0      | Informatique    | écran d'or | dinateur 5, 5 | 6 0,83        | e             |              |
| 27 28 29 30 1   3 4 5 6 7 8   aujourdhui ers Chiffre Affaires Fembourse   1 5,20 € 5,20 €                                                                                                    | 12 13 14 15 16 17 18<br>19 20 21 22 23 24 25                                                                                               | 0        | Décoration      | Cadres     | 0, 5          | б 0,03        | e 🕜 Ret       | tour Article |
| aujourd'hui         eers       Chiffre Affaires         1       5,20 €         Saisir       Historique         Wentes       Espèce         Sorties hors magasin       Carte         Sorties matières       Carte         Facturation arrivages       Ville                                                                                                    | 6 27 28 29 30 1 2<br>3 4 5 6 7 8 9                                                                                                    |          |                 |            |               |               |               |              |
| Image: Chiffre Affaires   1   5,20 €     Saisir   Image: Certion de la Caisse   Sorties hors magasin   Sorties matières   Facturation arrivages     Facturation arrivages     Image: Chiffre Affaires     Image: Chiffre Affaires     Sorties matières     Facturation arrivages     Image: Chiffre Affaires     Image: Chiffre Affaires     Image: Chiffre Affaires     Image: Certion Carte     Image: Certion Carte                                                                                                    | aujourd'hui                                                                                                    |          |                 |            |               |               |               |              |
| Image: Sorties matières   Facturation arrivages                                                                                                    | hiers Chiffre Affaires                                                                                                    |          |                 |            |               |               | -             |              |
| Saisir Historique   Wentes   Gestion de la Caisse   Sorties hors magasin   Sorties matières   Facturation arrivages     Facturation arrivages     Amode de règlement   CP 60000     Ville   PEAUVAIS     Montant total     5.200     CP 60000     Ville     PEAUVAIS     PEAUVAIS <td>1 5,20 €</td> <td></td> <td></td> <td></td> <td></td> <td></td> <td></td> <td></td>                                                                                                    | 1 5,20 €                                                                                                    |          |                 |            |               |               |               |              |
| Saisir Historique   Wentes Fotal   Sorties hors magasin   Sorties matières   Facturation arrivages                                                                                                    |                                                                                                    |          |                 |            |               |               | _             | Rembourse    |
| Saisir<br>une vente<br>Sorties hors magasin<br>Sorties matières       Image: Comptex<br>Sorties hors magasin<br>Sorties matières         Facturation arrivages       Ville                                                                                                    |                                                                                                    |          |                 |            |               |               |               | la vente     |
| Saisif<br>une vente       Historique<br>ventes       Historique<br>ventes       Historique<br>ventes       Comptes         Sorties hors magasin       Total       5,20       0,86 €         Mode de règlement       Mode de règlement       0,00 %       0,00 €         Chèque       Vienent       dont TVA       0,86 €         Chèque       Vienent       Montant total       5,20 €         Facturation arrivages       Ville       BEAUVAIS       Montant total       5,20 €                                                                                                    | A                                                                                                    |          |                 |            |               |               | -             |              |
| Gestion de la Caisse<br>Sorties hors magasin<br>Sorties matières<br>Facturation arrivages<br>Gestion de la Caisse<br>Comptes<br>Comptes<br>Comp | une vente Ventes                                                                                                    |          |                 |            |               |               |               |              |
| Total     5,20     0,86 €       Sorties hors magasin          Sorties matières           Sorties matières           Chèque         Virement         CP 50000         Ville         BEAUVAIS           Remise         0.00%         0.00C         dont TVA         0.006         Sortir         Sortire           Virement         Sortire           Virement         Sortire         Sortire                                                                                                    | and the second second                                                                                                    |          |                 |            |               |               |               | Comptor      |
| Sorties hors magasin <ul> <li>Sorties matières</li> <li>Facturation arrivages</li> </ul> <ul> <li>Mode de règlement</li> <li>Sorties matières</li> <li>Chèque</li> <li>Ville</li> <li>BEAUVAIS</li> </ul> Remise              0.00%              0.000 (             dont TVA                                                                                                    | Gestion de la caisse                                                                                                    | Total    |                 |            | 5,20          | 0,86          | e li          | comptes      |
| Sorties hors magasin Sorties matières Facturation arrivages CP 60000 VIILe BEAUVAIS CP 60000 VIILe BEAUVAIS CP 60000 VIILE BEAUVAIS CP 60000 VIILE BEAUVAIS                                                                                                    |                                                                                                    | Mode de  | règlement       |            | Remise 0.0    | 0.0           | 0.6           |              |
| Sorties matières     CP 50000     Ville     BEAUVAIS     Montant total     5.20 €     Sortir     Valider rembours.                                                                                                    | Sorties hors magasin                                                                                                    | C Espe   | ue 🔘 Virement   | O Multiple | dont TVA      | 0.            | 36 👝 🧷        |              |
| Facturation arrivages                                                                                                    | <ul> <li>Sorties matières</li> </ul>                                                                                                    | CP 6000  | Ville BEALIVAIS | Ŧ          | Montant tota  | 1 5,2         | o 💟 🗸         | rembours.    |
|                                                                                                    | Facturation arrivages                                                                                                    |          |                 |            |               |               | Sortir        | •            |
|                                                                                                    |                                                                                                    |          |                 |            |               |               |               |              |

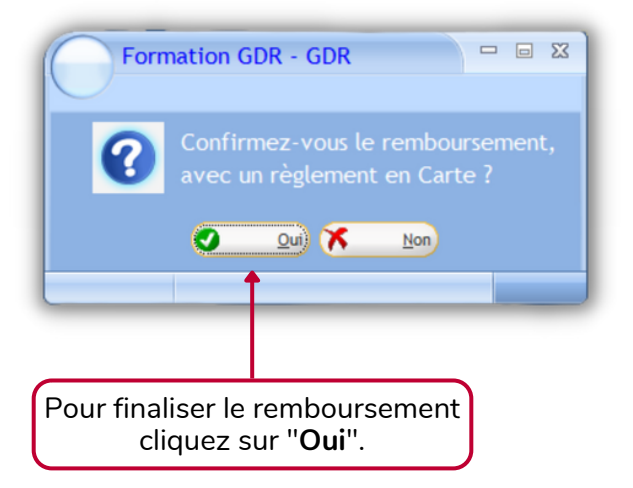

CAP3C | ©Logiciel GDR

La ligne de remboursement qui annule la vente erronée apparaît désormais avec "**Vos identifiants de caisse et Opérateur**" :

|             | Collectes                                                                                                    | Lie        | to dos      | venter                         | du    | von     | drod           | ; 23             |             | tombr       | ~ 20   | 122      |
|-------------|----------------------------------------------------------------------------------------------------|------------|-------------|--------------------------------|-------|---------|----------------|------------------|-------------|-------------|--------|----------|
| 6           | Ateliers                                                                                                    | L13        | ite des     | vences                         | uu    | ven     | ureu           | 1 23             | seh         | cembr       | C 20   |          |
|             | 🗧 Ventes magasin                                                                                                    | Caise      | ie 🌒 Site 📍 | <ul> <li>Opérateur●</li> </ul> | N" 🔍  | Heure 🔍 | Code<br>Postal | Mode<br>Paiement | %<br>Remise | MontantHT 🔍 | TVA    | Montar 1 |
| <           | septembre 2022 >                                                                                                    | 21         | RECEPTION   | TEST                           | 20783 | 12:12   | 60000          | Carte            | 0,00        | 4,34€       | 0,86€  | 5,20 📥   |
| lu          | n mar mer jeu ven sam dim                                                                                                    | <b>2</b> 1 | RECEPTION   | sup                            | 20785 | 10:16   | 60000          | Carte            | 0,00        | -4,33€      | -0,87€ | -5,20    |
| 2 5 1 1 2 3 | a 30 31 1 2 3 4<br>5 6 7 8 9 10 11<br>2 13 14 15 16 17 18<br>9 20 21 22 23 24 25<br>6 7 8 9 30 1 2<br>4 6 7 8 9 30 1 2<br>4 6 7 8 9<br>aujourd'hui |            |             |                                |       |         |                |                  |             |             |        |          |
| ani         | ers Chiffre Affaires<br>2 0,00 €                                                                                                    |            |             |                                |       |         |                |                  |             |             |        |          |
|             | Salsir<br>une vente Yentes<br>Gestion de la Caisse                                                                                                 |            |             |                                |       |         |                |                  |             |             |        |          |
| -           | Sorties hors magasin                                                                                                    |            |             |                                |       |         |                |                  |             |             |        | ~        |
|             | Sector Sector Sector                                                                                                    |            |             |                                |       |         |                |                  |             |             |        |          |

Le montant HT et le montant TTC en négatifs indiquent que la vente a bien été remboursée.

### **CORRECTION D'UNE VENTE**

Si une vente n'a pas été ressaisie correctement par l'opérateur en magasin, vous pouvez le faire depuis GDR Ventes Magasin en cliquant sur :

"Saisir d'une vente".

|                                            | Formation GDR - GDR<br>Réglages Tableaux de bo                                                                                                    | rd Out | ils Modul | es complémen | taires ?  |                      |                  |                          |                 |            |
|--------------------------------------------|----------------------------------------------------------------------------------------------------|--------|-----------|--------------|-----------|----------------------|------------------|--------------------------|-----------------|------------|
|                                            | Collectes                                                                                                    | 1.64   | a dae i   | venter       |           |                      |                  |                          | ambra 2         |            |
|                                            | 🕺 Ateliers                                                                                                    | LIS    | e des     | ventes       | du ve     | indred               | 11 23            | sept                     | embre 2         | 522        |
|                                            | 🗧 Ventes magasin                                                                                                    | Caisse | •, Site • | Opérateur®   | N* 🔍 Heur | e 🔍 Code 🔸<br>Postal | Mode<br>Paiement | ×<br>Remise <sup>M</sup> | ontantHT 🔍 TVA  | Montar TTC |
|                                            | < septembre 2022 >                                                                                                    | 21     | RECEPTION | TEST         | 20783 12  | 12 60000             | Carte            | 0,00                     | 4,34 € 0,86 €   | 5,20 🗕     |
|                                            | Lun, mar, mer jeu ven, sam dim,           29 30 31         2         3         4           5         6         7         8         9         10         11           12         13         14         15         16         71         18           19         20         21         22         22         23         3         5           aujourd'hui         aujourd'hui         5         6         7         18         10           Paniers         Chiffre Affaires         0,00 €         0,00 €         0,00 €         0,00 € | 23 1   | RECEPTION | sup          | 20785 10  | :16 60000            | Carte            | 0,00                     | -4,33 € -0,87 € | -5,20      |
| Cliquez sur " <b>Saisir</b><br>une vente". | Salsir<br>une vente Ristorique<br>Une vente Calisse                                                                                                    |        |           |              |           |                      |                  |                          |                 |            |
|                                            | 🗧 Sorties hors magasin                                                                                                    |        |           |              |           |                      |                  |                          |                 |            |
|                                            | Sorties matières                                                                                                    |        |           | 4            |           |                      |                  |                          |                 |            |
|                                            | Facturation arrivages                                                                                                    | Total  |           |              |           |                      |                  |                          | 0,01 € -0,01 €  | 0,00€      |
|                                            |                                                                                                    | _      | _         |              | _         |                      | _                |                          |                 |            |

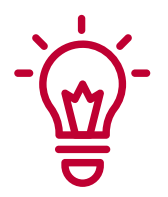

Saisissez les informations relatives à votre vente : Réf, catégorie, sous-catégorie, prix unit., mode de règlement, CP, Ville.

Puis cliquez sur "Ajouter Article".

| Réglages Tableaux de b                                                                                                    | sord Outils Modules complémentaires ?                                                                                                    |
|----------------------------------------------------------------------------------------------------|----------------------------------------------------------------------------------------------------|
| Ateliers     E Ventes magasin     septembre 2022 >                                                                                                    | Détail de la vente           Poids unitaire         20.00 kg         Volume unitaire         0.00 m3         Tarif         Meure         103           Réf.         Catégorie         Sous catégorie         Nb         Prix unit.         Ajouter Article           1.Mob-ASSISES         Banc (métal ou bois)         1.00         20.00 €         Ajouter Article |
| Jun         mar         mer         jeu         yen som         dm           29         30         31         1         2         3         4           5         6         7         8         9         0         11           12         13         14         15         16         17         18           19         20         21         22         24         24         25           26         27         [28]         29         30         1         2           3         4         5         6         7         8         9 | Réf. Catégorie Sous catégorie Poids Nb Montant Modifier Article                                                                                                    |
| aujourd nui<br>taniers Chiffre Affaires<br>2 0,00 €                                                                                                    | Line Client                                                                                                    |
| Saisir<br>une vente Ventes                                                                                                    |                                                                                                    |
| Gestion de la Caisse<br>Sorties hors magasin                                                                                                    | Total Mode de règlement Espèce Carte Multiple Remise 0.00 % 0.00 % Comptes                                                                                                    |
| Sorties matières                                                                                                    | Chèque O Virement dont TVA 0.00 Valider                                                                                                    |

#### **CORRECTION D'UNE VENTE**

| Collectes<br>Ateliers                             | Détail de la vente<br>Bride unitaire 0.00m <sup>3</sup> Tarif | Heure 105        |
|---------------------------------------------------|---------------------------------------------------------------|------------------|
| 🐔 Ventes magasin                                  | Réf. Catégorie Sous catégorie Nb Prix unit.                   | Alouter Article  |
| < septembre 2022 ><br>lun mar mer leu ven sam dim |                                                               |                  |
| 29 30 31 1 2 3 4                                  | Ref. Categorie Sous categorie Poids Nb Montant                | Modifier Article |
| 12 13 14 15 16 17 18<br>19 20 21 22 22 24 25      |                                                               | Supprime Article |
| 26 27 28 29 30 1 2<br>3 4 5 6 7 8 9               |                                                               |                  |
| aujourd'hui                                       |                                                               | L Client         |
| niers Chiffre Affaires                            |                                                               |                  |
| 2 0,00 €                                          |                                                               |                  |
|                                                   |                                                               |                  |
|                                                   |                                                               |                  |
| Saisir Historique                                 |                                                               |                  |
|                                                   |                                                               |                  |
| Gestion de la Caisse                              | Total 20,0 1,00 20,00 €                                       | Comptes          |
| Sortias hors magazin                              | Mode de règlement Remise 0.00 % 0.00 C                        |                  |
| Sorties motibres                                  | Chèque Virement dont TVA                                      | Valider          |
| Sorties matieres                                  | CP 80000 Ville AMENS Montant total 20.00 C                    | la vente         |
| Facturation arrivages                             |                                                               | 1                |
|                                                   |                                                               | -                |
|                                                   |                                                               |                  |

La ligne de la vente apparaît alors :

| taliarr                        | L      | iste des       | ventes      | i du  | ven     | dred  | i 23  | sep  | tembr       | e 20   | 022      |
|--------------------------------|--------|----------------|-------------|-------|---------|-------|-------|------|-------------|--------|----------|
| Ventes mag                     | asin c | aisse 🍋 Site 🔹 | Opérateur 🕈 | N" 9, | Heure 🔍 | Code  | Mode  | 8    | MontantHT 🍳 | TVA    | Montar @ |
| septembre 2022                 | 2      | RECEPTION      | TEST        | 20783 | 12:12   | 60000 | Carte | 0,00 | 4,34€       | 0,86€  | 5,20 -   |
| r mer jeu ven sam dir          | 1      | RECEPTION      | sup         | 20785 | 10:16   | 60000 | Carte | 0,00 | -4,33€      | -0,87€ | -5,20    |
| 31 1 2 3 4                     | a 1    | RECEPTION      | sup         | 20787 | 10:51   | 80000 | Carte | 0,00 | 16,67€      | 3,33€  | 20,00    |
| 14 15 16 17 18                 |        |                |             |       |         |       |       |      |             |        |          |
| 21 22 24 24 25<br>28 29 30 1 2 | 2      |                |             |       |         |       |       |      |             |        |          |
| 56789                          |        |                |             |       |         |       |       |      |             |        |          |
| aujourd'hui                    |        |                |             |       |         |       |       |      |             |        |          |
| Chiffre Affaire                | 5      |                |             |       |         |       |       |      |             |        |          |
| 3 20,0                         | 0.6    |                |             |       |         |       |       |      |             |        |          |
|                                |        |                |             |       |         |       |       |      |             |        |          |
| -                              |        |                |             |       |         |       |       |      |             |        |          |
| aisir Pistor                   | ique   |                |             |       |         |       |       |      |             |        |          |
| vente:                         |        |                |             |       |         |       |       |      |             |        |          |
| Gestion de la Cais             | se     |                |             |       |         |       |       |      |             |        |          |
|                                |        |                |             |       |         |       |       |      |             |        |          |
| rties hors maga                | sin    |                |             |       |         |       |       |      |             |        |          |
|                                |        |                |             |       |         | _     |       |      |             |        |          |
| rties hors magas               | sin    |                |             |       | _       |       |       |      |             |        |          |

#### FERMETURE DE LA CAISSE

Il est possible de fermer la caisse depuis GDR Ventes Magasin.

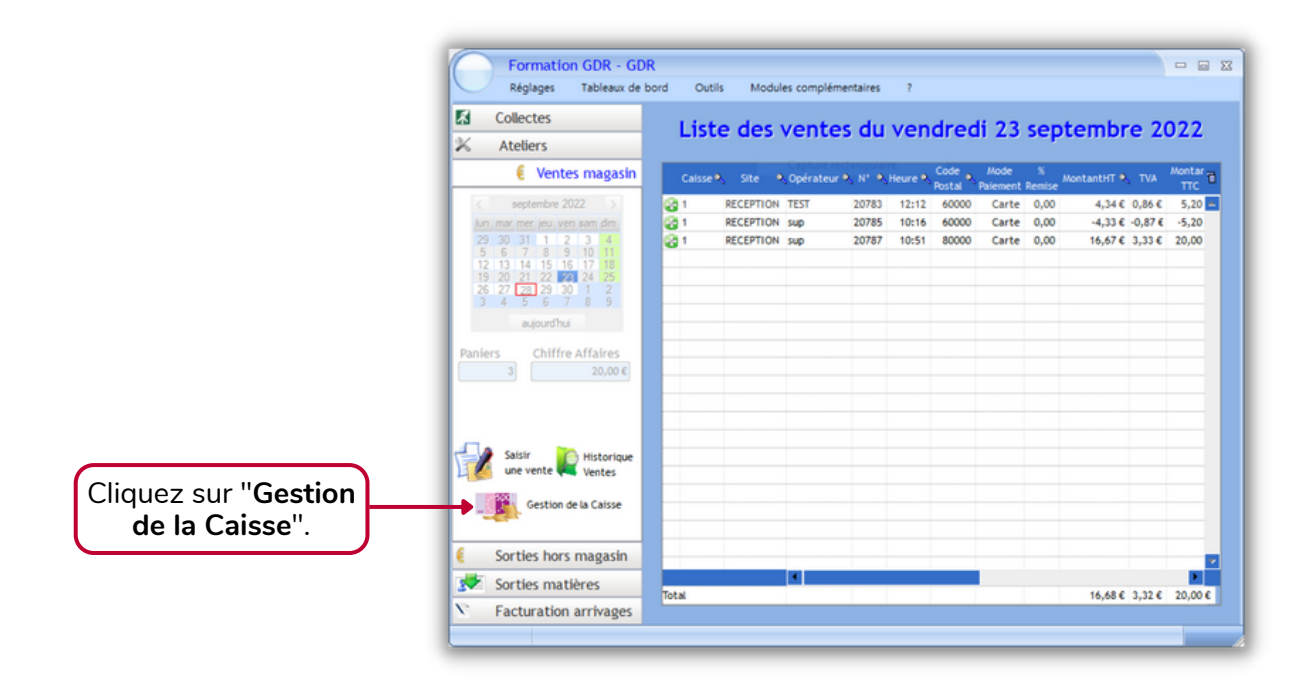

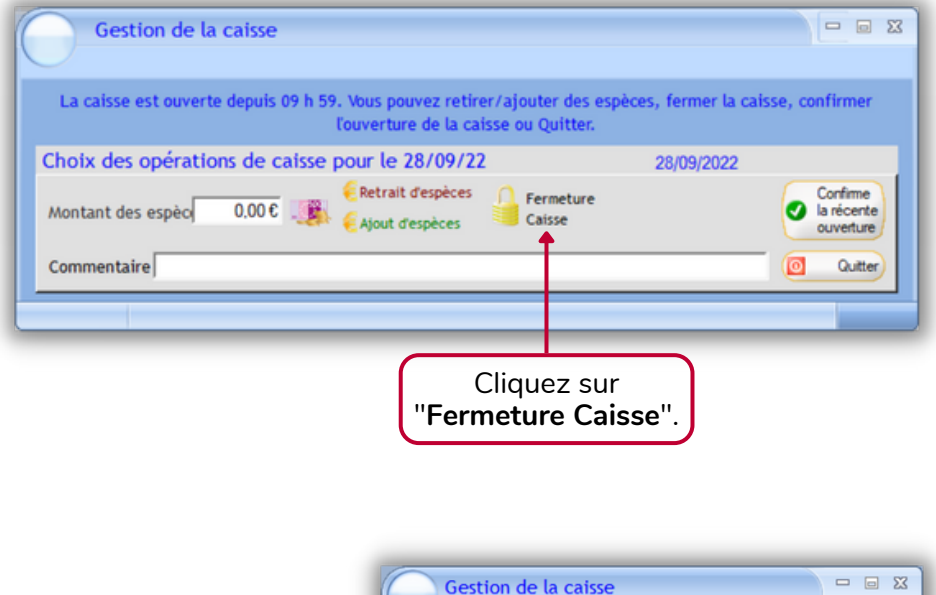

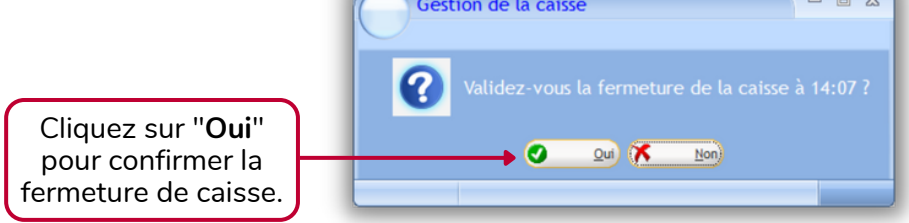

Il est possible d'obtenir **un bilan cumulé des saisies de l'opérateur de caisse** et **celles du responsable de caisse**.

Pour cela, il faut se rendre dans "**Tableaux de bord**" puis dans "**Caisses**" et enfin dans "**Synthèse**".

| Formation                                                   | n GDR - GDR                            |                                                                |
|-------------------------------------------------------------|----------------------------------------|----------------------------------------------------------------|
| Réglages                                                    | Tableaux de bord Outils                | Modules complémentaires ?                                      |
| Collectes<br>Ateliers                                       | Collectes<br>Ateliers                  | des ventes du mercredi 28 septembre 2022                       |
| 🗧 Vente                                                     | Caisses >                              | Analyseteur X_N* X_Heure X_Code X_Mode %MontantHT X_TVAMontant |
| < septembre 2<br>lun mar mer jeu ve                         | Sorties_<br>Clients_                   | Synthèse                                                       |
| 29 30 31 1 2<br>5 6 7 8 9<br>12 13 14 15 1<br>19 20 21 22 2 | Filière DEA Filière DEEE               |                                                                |
| 26 27 28 29 3<br>3 4 5 6<br>aujourd'hu                      | Superviseur<br>Consultation de la Base |                                                                |
| Paniers Chiffre                                             | Affaires<br>0,00 €                     |                                                                |
| Saisir<br>une vente                                         | Historique<br>Ventes<br>e la Caisse    |                                                                |
| Sorties hors                                                | magasin                                | 2                                                              |
| 💉 Sorties mati                                              | ères                                   |                                                                |
| Facturation                                                 | arrivages                              |                                                                |
|                                                             |                                        |                                                                |

### **BILAN DES SAISIES**

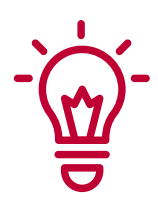

Utiliser le **calendrier** pour choisir la date à laquelle vous souhaitez obtenir le ou les bilans de caisse. En cochant "**Caisse**" vous ferez apparaitre les différentes caisses ouvertes ainsi que les opérateurs.

|         | se                         | ptembr  | e 202                | 2             | >            |          | <ul> <li>Caisse</li> </ul>   | e 🔍                  | Opérate  | Jr 🤇   | 🔍 Ouverture        | e 🔍 | Fermeture               | Etat 👎                                 | Validé 1 |
|---------|----------------------------|---------|----------------------|---------------|--------------|----------|------------------------------|----------------------|----------|--------|--------------------|-----|-------------------------|----------------------------------------|----------|
| un.     | mar m                      | er ieu  | ven                  | sam           | dim          |          | <b>√</b> 1                   |                      | TEST     |        | 12:                | :11 | 16:48                   | Fermée                                 | Г        |
| 29      | 30 3                       | 1 1     | 2                    | 3             | 4            | F        | <b>√</b> 1                   |                      | sup      |        | 09:                | :53 | 16:01                   | Fermée                                 | Γ        |
| 5       | 6                          | 7 8     | 9                    | 10            | 11           |          |                              |                      |          |        |                    |     |                         |                                        |          |
| 12      | 13 1                       | 4 15    | 16                   | 17            | 18           |          |                              |                      |          |        |                    |     |                         |                                        |          |
| 19      | 20 2                       | 1 22    | 23                   | 24            | 25           |          |                              |                      |          |        |                    |     |                         |                                        |          |
| 26      | 27 2                       | 8 29    | 30                   |               |              |          |                              |                      |          |        |                    |     |                         |                                        |          |
|         | 4                          |         |                      |               |              |          |                              |                      |          |        |                    |     |                         |                                        |          |
|         |                            | aujourd | hui                  |               |              |          |                              |                      |          |        |                    |     |                         |                                        |          |
| Fs      | nèces                      | 2       | Chèo                 |               | ٥.           | C        | artes 🎗                      | Vi                   | rements  | Διι    | tres 🎗 🗕           | ١.  | /ontilatio              | n des es                               | nàcas    |
| 2       | Monta                      | nt®.NI  | A Mo                 | ontar         | ne.          | ND Q.    | Montan 🔍                     | Nb                   | Montant  | NBQ    | iontan 🔧 🔟         | E   | rentitatio              | ii des es                              | peces    |
| 0       | 0,0                        | 0€ (    |                      | 0,00          | €            | 1        | 5,20€                        | 0                    | 0,00€    | 0      | 0,00€ =            | 1   | Fond de cai             | 135,00€                                |          |
| 0       | 0,0                        | 0€ 0    | )                    | 0,00          | €            | 3        | 20,00€                       | 0                    | 0,00€    | 0      | 0,00€              |     | Retrait en e            | spèces                                 | 0,00€    |
|         |                            |         |                      |               |              |          |                              |                      |          |        |                    |     |                         | - 1                                    | 0.000    |
| 0       | 0.0                        | 0.0     |                      | 0.00          |              |          | 25.20.6                      | 0                    | 0.00.0   | 0      | 0.00.6             |     | Ajout en es             | peces                                  | 0,00€    |
| 0       | 0,0                        |         | ,                    | 0,00          | ) e          | 4        | 25,20€                       | 0                    | 0,00 €   | 0      | 0,00 €             | 1   | Vente en es             | spèces                                 | 0,00€    |
|         |                            | utilicz | s                    | ٩             | Av           | oirs     | générés                      | •                    | Rembou   | rsem   | ents 🔧 🕳           |     | Rembour, e              | n espèces                              | 0.00 E   |
| 4       | woirs                      | นแแรย   |                      |               |              | -        |                              | -                    | NIS 9    | Mon    | tant 2             |     | itembedii e             |                                        | 0,000    |
| /<br>Nb | woirs<br>•                 | Monta   | int                  | ٩.            | Nb           | ٩.       | Montant                      | ્ય                   | אי שאו ג | 111011 |                    |     |                         |                                        | E0 00 F  |
| ړ<br>Nb | voirs<br>v<br>0            | Monta   | nt<br>0,00           | •<br>€        | Nb<br>0      | <u>م</u> | Montant<br>0,0               | •<br>€               | 0        | mon    | 0,00 € =           |     | Comptage                | monnaie                                | 0,000    |
| ر<br>Nb | voirs<br>v<br>0<br>0       | Monta   | ont<br>0,00<br>0,00  | ≷<br>0€<br>0€ | 0<br>0<br>0  | ۹        | Montant<br>0,0<br>0,0        | 00€<br>00€           | 0        | mon    | 0,00 € _           |     | Comptage<br>Total en e  | monnaie<br>spèces                      | 135,00€  |
| ہ<br>Nb | Avoirs<br>0<br>0           | Monta   | ont<br>0,00<br>0,00  | ≷<br>0€<br>0€ | 0<br>0<br>0  | •        | Montant<br>0,0<br>0,0        | 00€<br>00€           | 0        |        | 0,00 € _           |     | Comptage<br>Total en es | monnaie<br>spèces                      | 135,00€  |
| NÞ      | Avoirs<br>Avoirs<br>0<br>0 | Monta   | 0,00                 | 30€           | 0<br>0       | 2        | Montant<br>0,0<br>0,0        | 00 €<br>00 €         | 0        |        | 0,00 € =<br>0,00 € |     | Comptage<br>Total en e  | monnaie<br>spèces<br>Imprimer          | 135.00€  |
| Nb      | Avoirs<br>0<br>0<br>0      | Monta   | 0,00<br>0,00<br>0,00 | N = 0€        | Nb<br>0<br>0 | ~        | Montant<br>0,0<br>0,0<br>0,0 | 00 €<br>00 €<br>00 € | 0        |        | 0,00 € 0,00 € 2    |     | Comptage<br>Total en e: | monnaie<br>spèces<br>Imprimer<br>Bilan | 135.00€  |

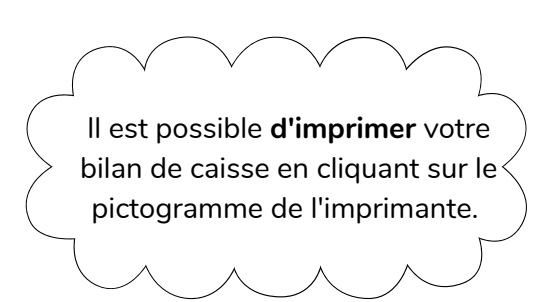

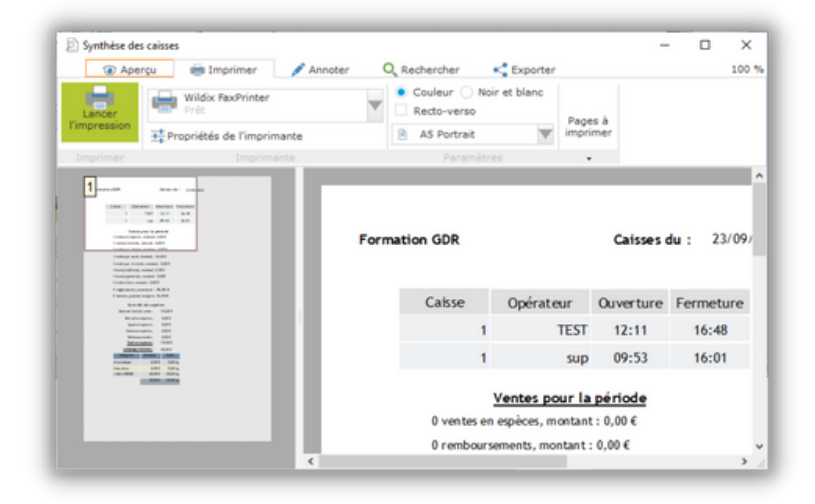

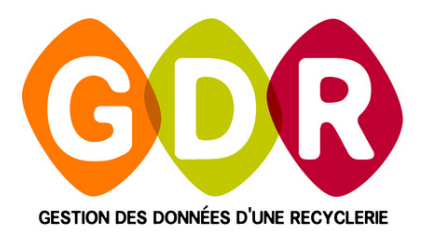

#### **ASSISTANCE TÉLÉPHONIQUE**

du lundi au vendredi 9h-13h | 14h-17h au 03 44 08 91 10

Par mail à support@gdr.coop

#### INFORMATIONS, VIDÉOS, TUTORIELS, ÉCHANGES SUR WWW.GDR.COOP

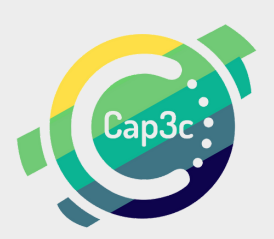

CAP3C SCOP - Cabinet Coopératif de Conseil - 55 boulevard Saint-André 60 000 Beaauvais Tél : 03 44 08 9110 - Courriel : contact@cap3c.net - www.cap3c.net